### その他、必要な設定について

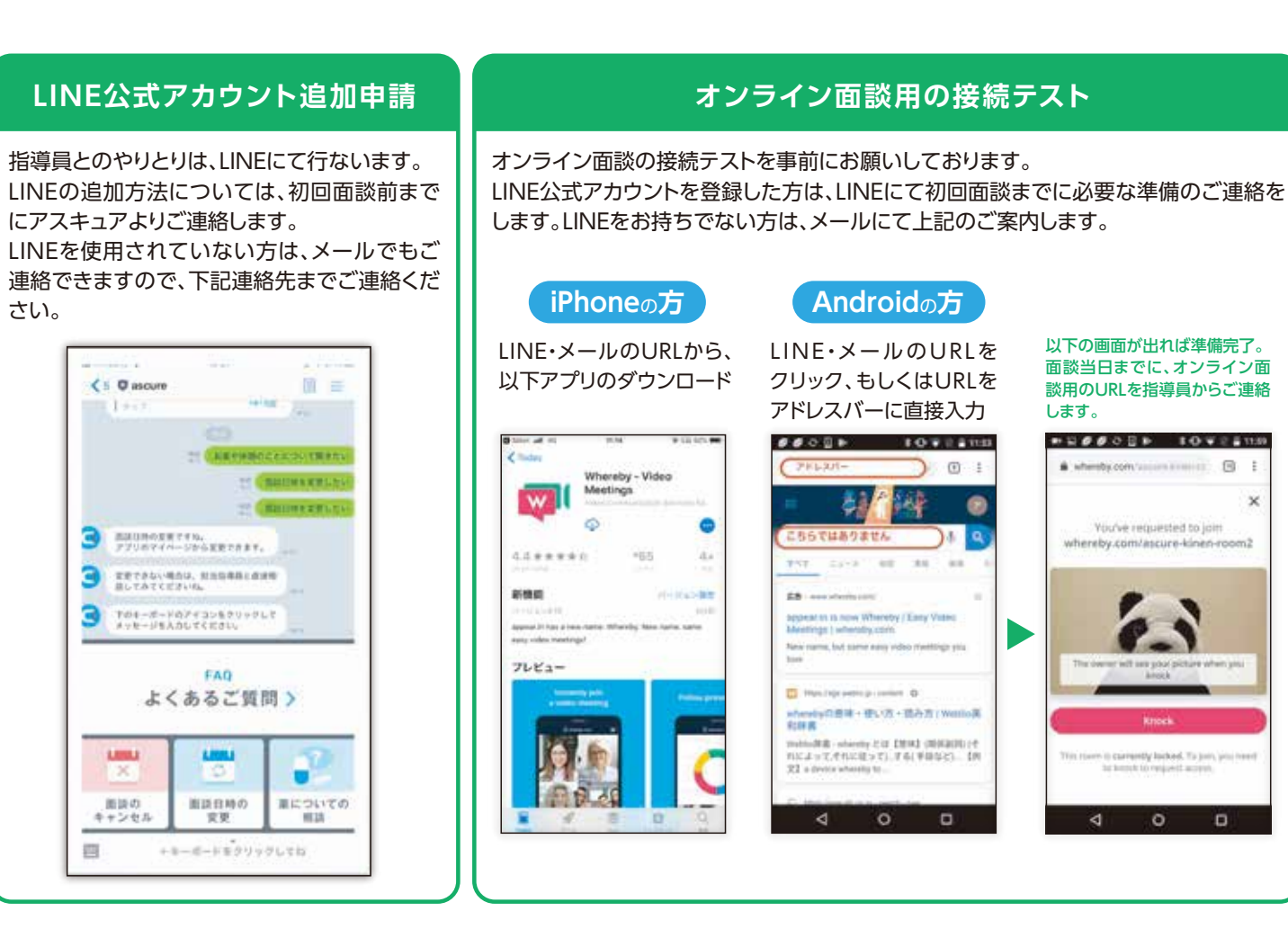

・オンライン面談等は通信料がかかりますので、できる限りWi-Fi接続環境でご利用ください。

- ・通信量については、一般的な目安としては30分で500MBを想定しています。
- ・通信環境によってはスムーズな面談が行えない可能性がございます。通信環境が安定している場所での面談実施 を推奨しています。

## 設定お疲れ様でした。

初回面談に必要なURLは、初回面談までにLINEまたはメールにてご連絡差し上げます。 ご不明点ありましたら、下記までお問い合わせください。

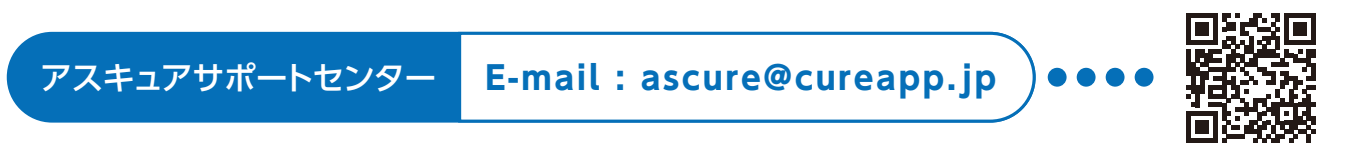

FAQサイトはこちら https://cureapp.zendesk.com/hc/ja

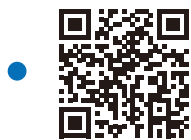

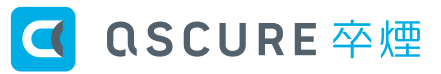

## 大阪鉄商健保 卒煙プロジェクト 忙しく頑張る人のための新しい "卒" 煙プログラム

禁煙できないのは、意志の問題ではなくニコチン依存の状態にあることなので適切な支援 を受けることにより、禁煙につなげることが可能となります。

# 医師開発アプリ ンライン面談 煙補助剤

医師開発アプリ[ascure卒煙]と保健師・ 看護師・薬剤師などによる禁煙指導をビデオ 通話にて「完全オンライン」で提供。 禁煙補助剤はご自宅にお届けします。

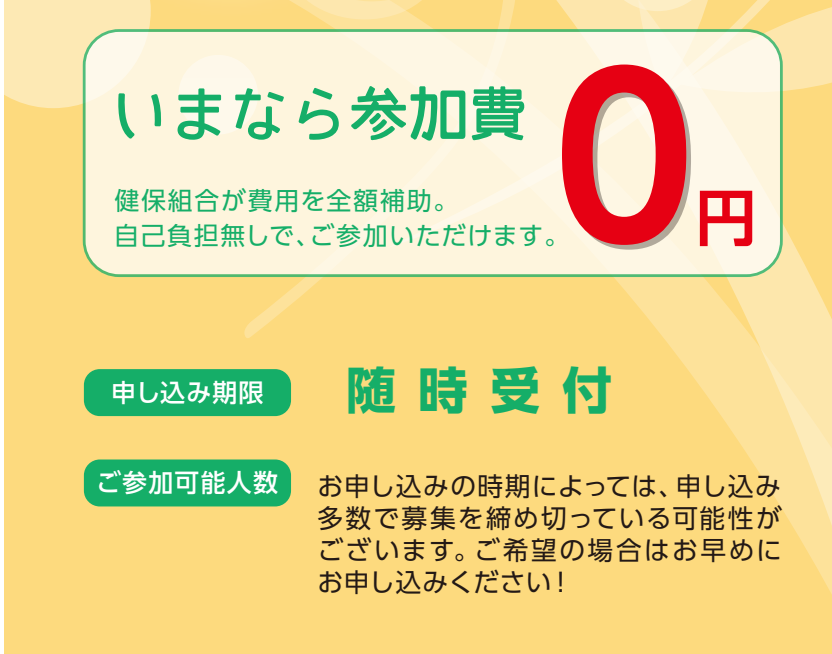

お悩みの方は、まず担当窓口へ ご利用までのステップで、ご不明な点がある方もお問い合わせください。

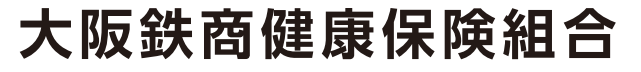

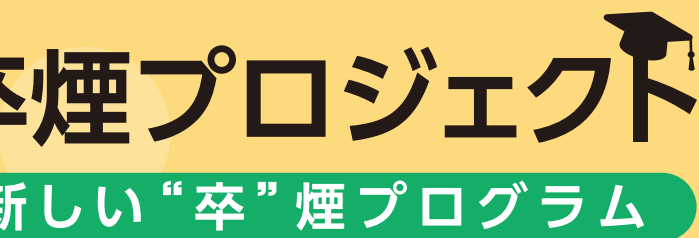

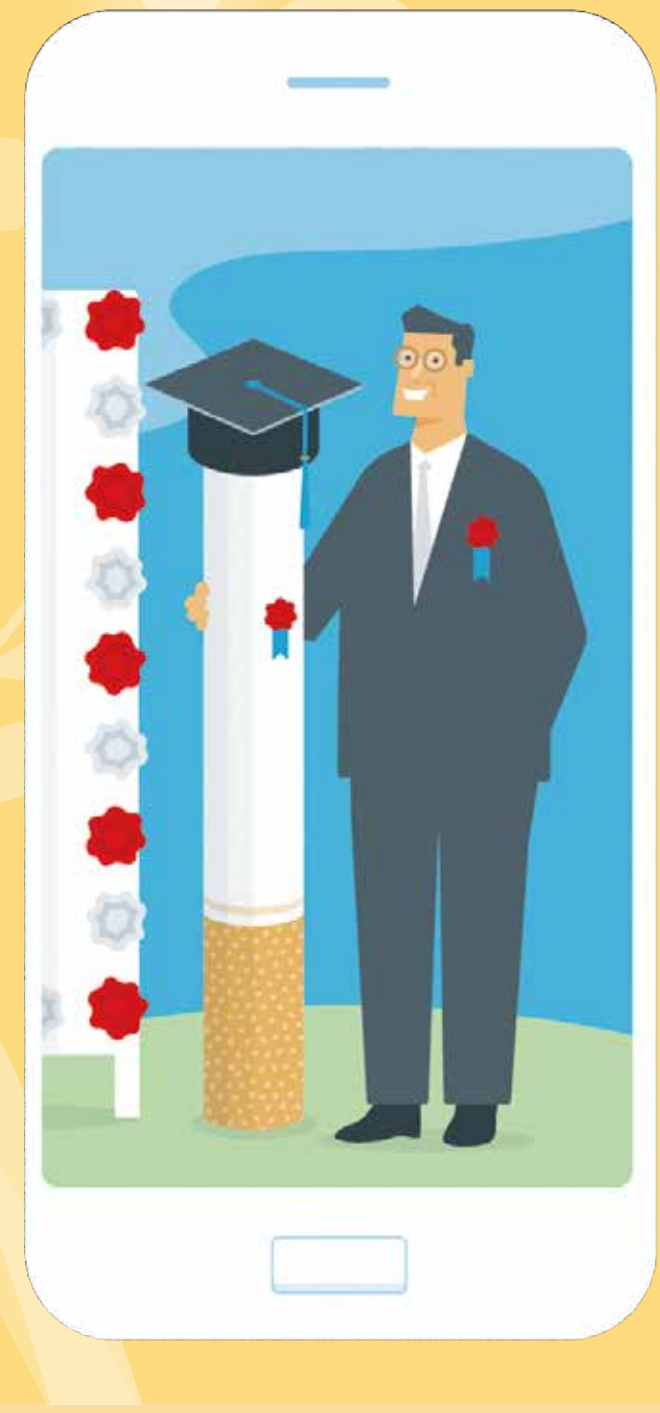

## **2**06-6532-4373

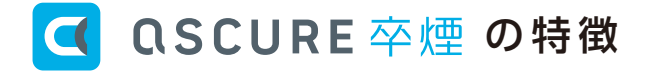

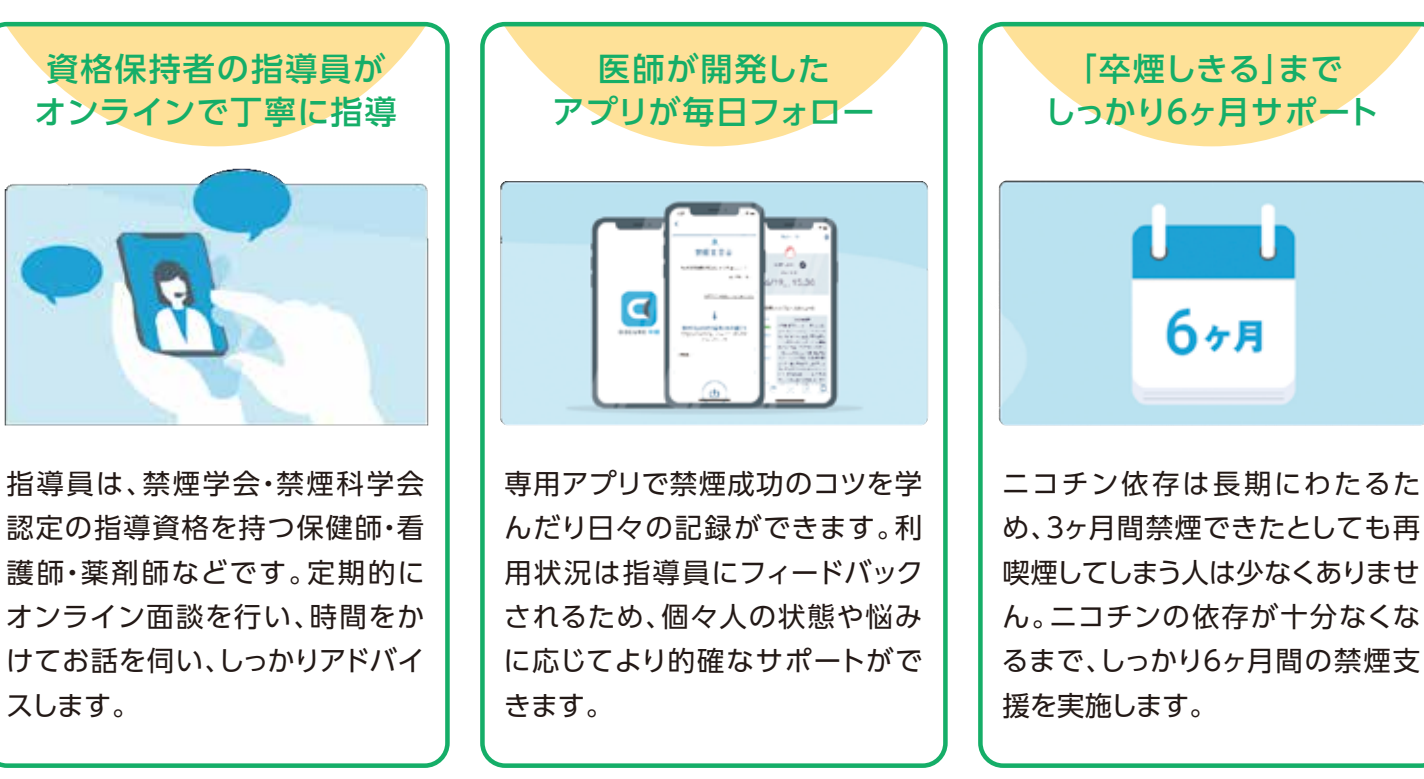

## プログラムの流れ ▶▶

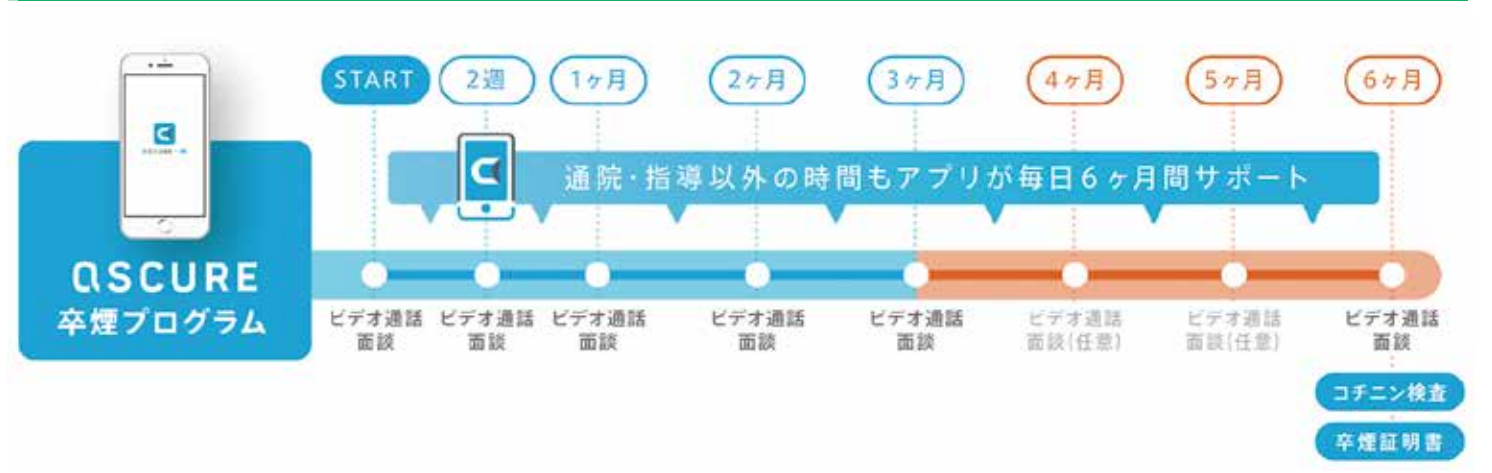

## ご参加の条件 ▶▶

#### ●大阪鉄商健保の被保険者・被扶養者

\*参加資格がないことが発覚した場合(退職者等)は全額自己負担いただきます。

#### ●禁煙を希望する方

#### ●アプリを利用できる方

\*動作環境:OS iPhone 9.0以上 / android 5.0以上のスマートフォン(PC・タブレットはご利用できません)

以下に当てはまる方は、ご参加いただけない場合がございます。

- ・減煙希望の方 ・禁煙したくないのに、プログラム参加を強制されている方
- ・機会喫煙を続けたい ・加熱式タバコの継続利用を希望される方

#### 【注意事項】

上記以外の方でも、うつ病の既往歴やその他治療中の病気がある場合、主治医の許可が出ない場合は参加をお断りさせていただきます

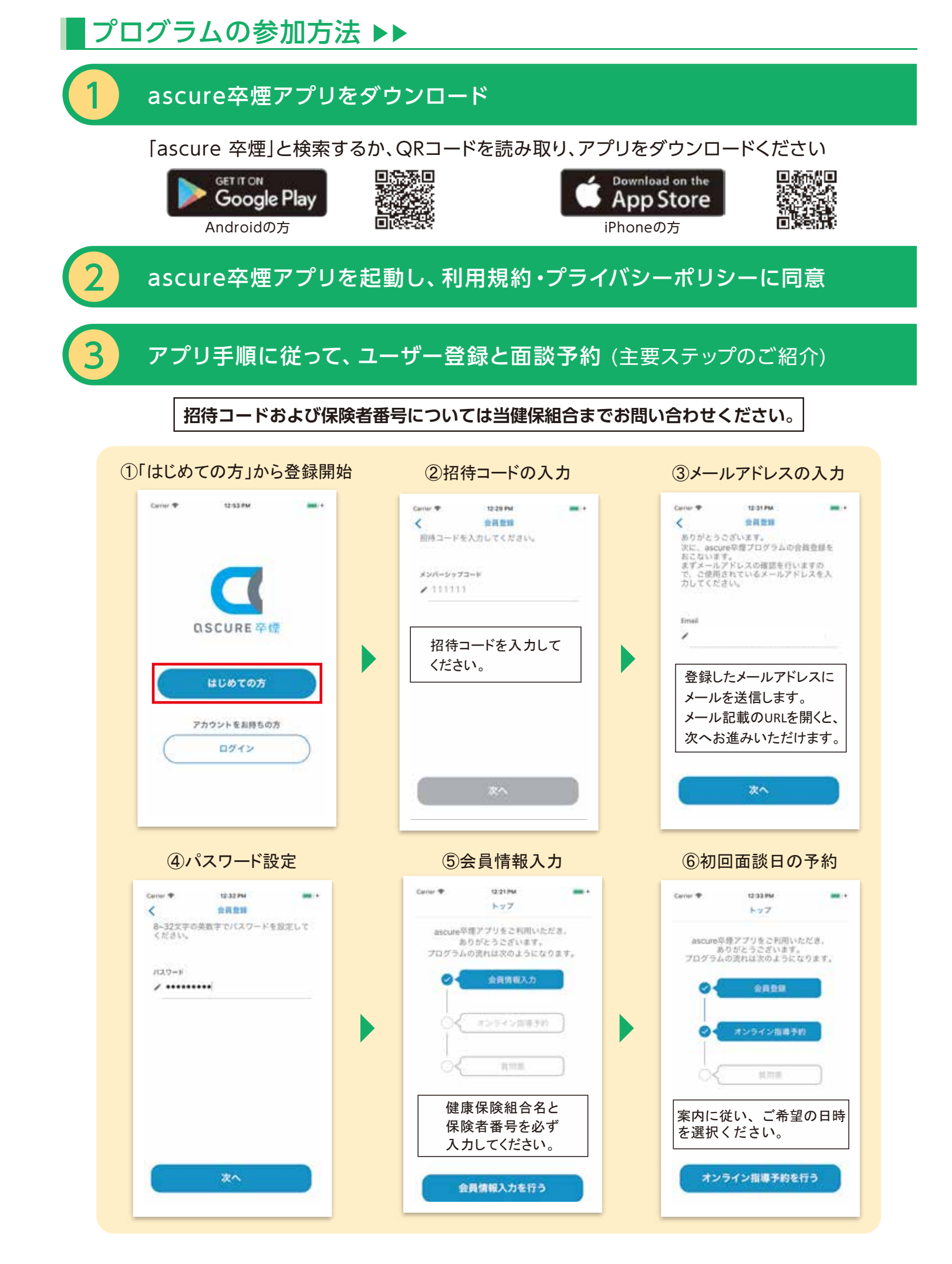